# Przewodowa mysz Dell Z czytnikiem odcisku palca MS819

Podręcznik użytkownika

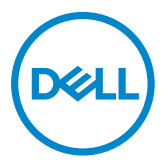

## Uwagi, ostrzeżenia i przestrogi

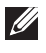

UWAGA: UWAGA oznacza ważną informację, która może pomóc w lepszym wykorzystaniu myszy przewodowej Dell.

∧ PRZESTROGA: PRZESTROGA wskazuje możliwość potencjalnego uszkodzenia sprzętu lub utraty danych w razie nieprzestrzegania instrukcji.

↑ OSTRZEŻENIE: OSTRZEŻENIE oznacza potencjalną możliwość zniszczenia własności, wystąpienia obrażeń u osób lub śmierci.

Copyright © 2018 Dell Inc. All rights reserved. Niniejszy produkt jest chroniony amerykańskimi i międzynarodowymi umowami dotyczącymi prawa autorskiego, jak również dotyczącymi ochrony własności intelektualnej.

Dell™ i logo Dell są w USA i/lub innych jurysdykcjach znakami handlowymi firmy Dell Inc.

Wszystkie pozostałe marki i nazwy wymienione tutaj mogą znakami handlowymi odpowiednich firm.

2018 - 05 Wer. A00

# Spis treści

| Zawartość opakowania                                     | 4  |
|----------------------------------------------------------|----|
| Właściwości                                              | 5  |
| Widok z góry                                             | 5  |
| Widok z dołu                                             | 6  |
| Konfiguracja myszy                                       | 7  |
| Rozwiązywanie problemów                                  |    |
| Dane techniczne                                          | 11 |
| Informacje ogólne                                        | 11 |
| Dane elektryczne                                         | 11 |
| Charakterystyka fizyczna                                 | 11 |
| Środowisko pracy                                         | 11 |
| Informacje dotyczące przepisów prawnych                  | 12 |
| Gwarancja                                                | 12 |
| Ograniczona gwarancja i polityka zwrotów                 | 12 |
| Dla klientów w USA:                                      |    |
| Dla klientów w Europie, na Bliskim Wschodzie i w Afryce: |    |
| Dla klientów poza USA:                                   | 12 |

## Zawartość opakowania

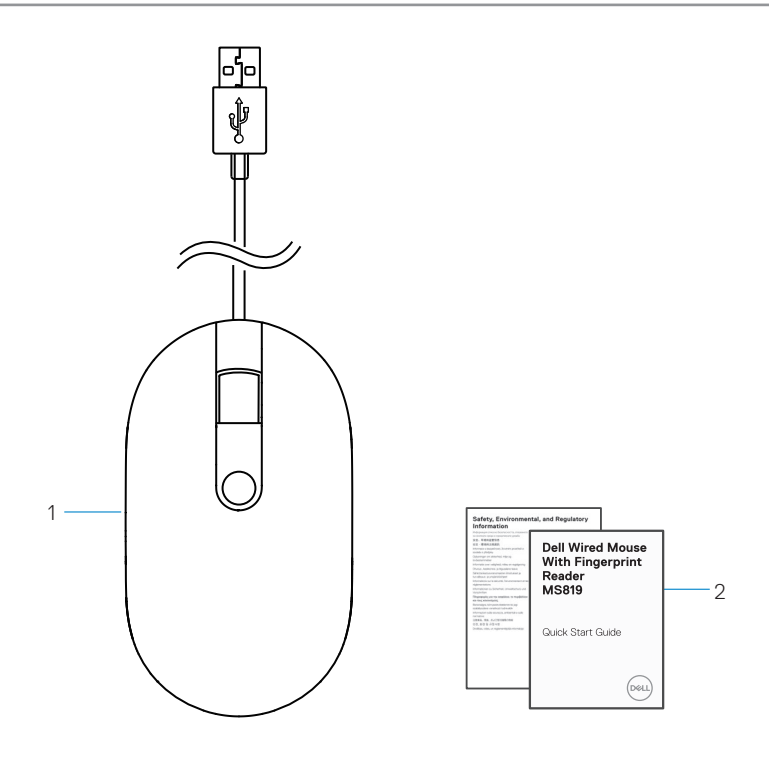

1 myszka z odciskiem palca 2 dokumenty

## Widok z góry

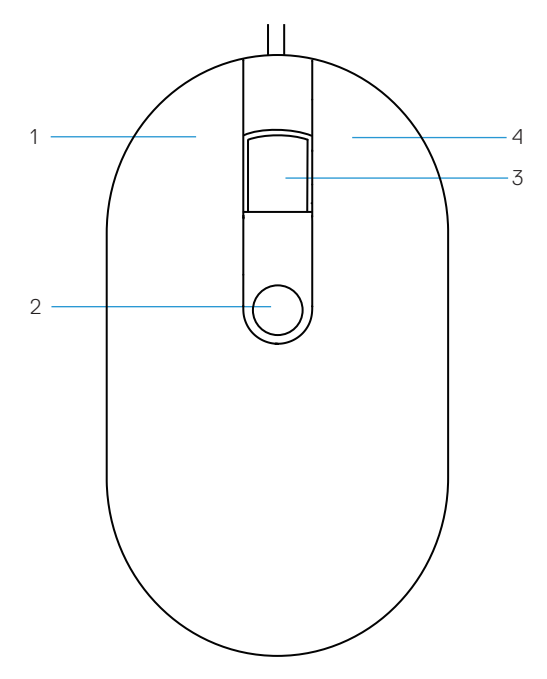

- 1 lewy przycisk
- 3 przycisk przewijania/środkowy
- 2 czujnik odcisku palca
- 4 prawy przycisk

# Widok z dołu

1 czujnik optyczny

# Konfiguracja myszy

1 Podłącz mysz do komputera.

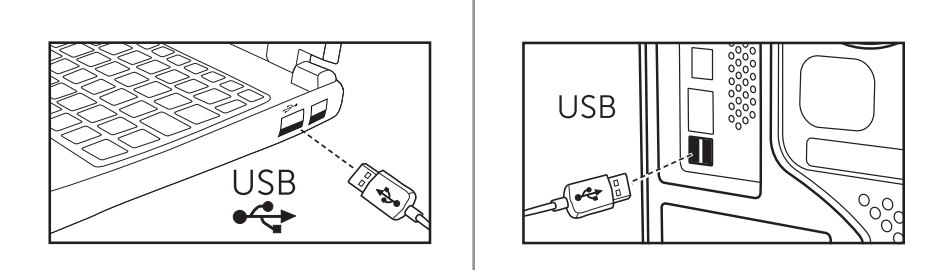

2 Instalowanie sterownika odcisku palca za pośrednictwem Windows Update.

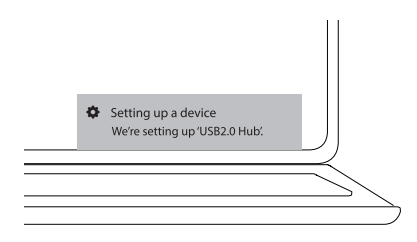

3 Konfiguracja hasła Windows.

[Ustawienia] -> [Konta] -> [Opcje logowania] -> [Hasło]

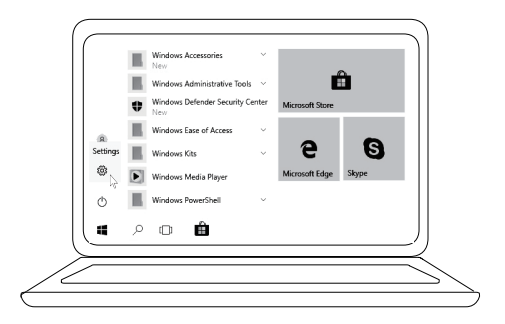

```
[Ustawienia] -> [Konta] -> [Opcje logowania] -> [Hasło]
```

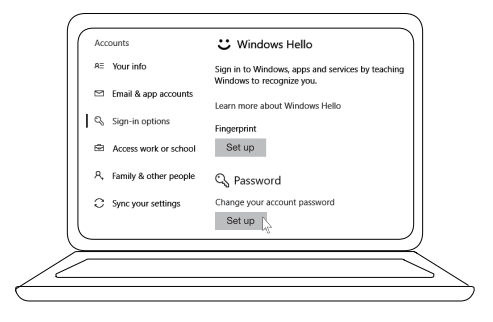

4 Konfiguracja procesu Windows Hello.

[Ustawienia] -> [Konta] -> [Opcje logowania] -> [Windows Hello]

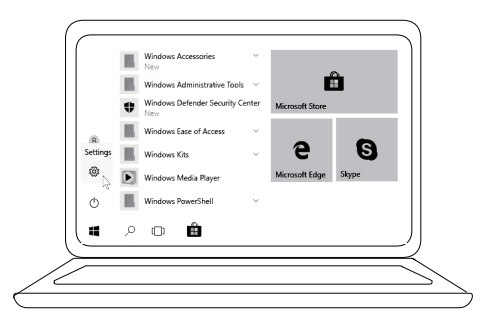

[Ustawienia] -> [Konta] -> [Opcje logowania] -> [Windows Hello]

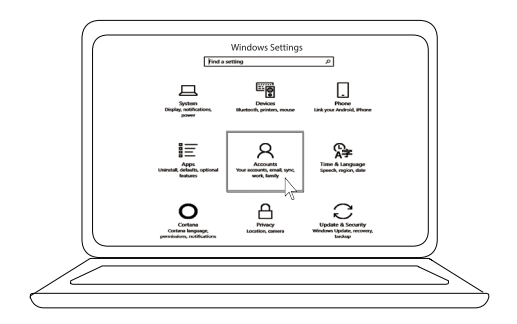

[Ustawienia] -> [Konta] -> [Opcje logowania] -> [Windows Hello]

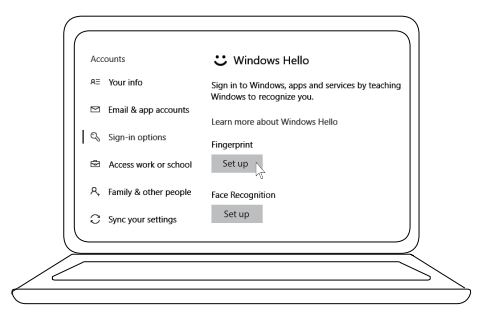

5 Kontynuuj dotykanie do chwili zakończenia konfiguracji "Windows Hello".

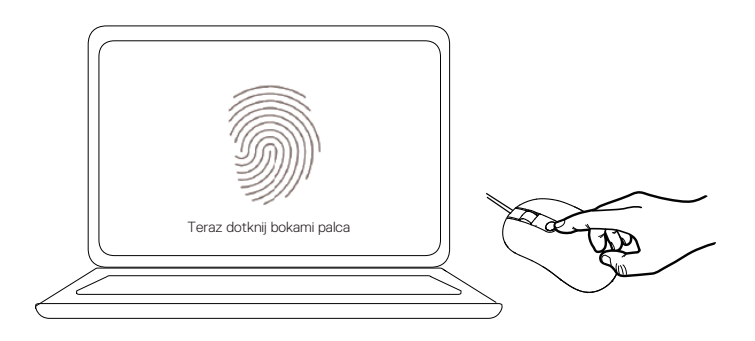

## Rozwiązywanie problemów

| Problem                                                 | Możliwe rozwiązania                                                                                                    |
|---------------------------------------------------------|----------------------------------------------------------------------------------------------------|
| Nie można<br>używać myszy                               | <ol> <li>Odłączyć, a następnie ponownie podłączyć kabel USB<br/>myszy do komputera.</li> </ol>                                                                                                    |
|                                                         | 2. Odłączyć kabel USB myszy i ponownie podłączyć do<br>innego gniazda USB.                                                                                                    |
|                                                         | 3. Uruchom ponownie komputer.                                                                                                    |
| Brak dostępu dla<br>zarejestrowanyc<br>h odcisków palca | <ol> <li>Przed skonfigurowaniem odcisku palca należy dodać<br/>hasło.<br/>[Ustawienia] -&gt; [Konta] -&gt; [Opcje logowania] -&gt; [Hasło]<br/>-&gt; [Ustawienie]</li> <li>Usuń zarejestrowany odcisk palca.<br/>[Ustawienia] -&gt; [Konta] -&gt; [Opcje logowania] -&gt;<br/>[Windowa Ualla] -&gt; [Howá]</li> </ol> |
|                                                         | <ul> <li>3. Ponownie zarejestruj odcisk palca.</li> <li>[Ustawienia] -&gt; [Konta] -&gt; [Opcje logowania] -&gt;</li> <li>[Windows Hello] -&gt; [Ustawienie]</li> </ul>                                                                                                    |
| Informacje<br>dotyczące FIDO                            | <ol> <li>Włącz SGX w BIOSie systemu</li> <li>Pobierz oprogramowanie Intel Online Connect (IOC) i<br/>SGX Platform Software for Windows (PSW) ze strony<br/>www.dell.com/support.</li> </ol>                                                                                                    |
|                                                         | Jeżeli komputer pracuje pod kontrolą systemu operacyjnego Windows RS3 lub nowszego, instalacja                                                                                                    |

PSW nie jest wymagana.

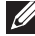

🖉 W celu uzyskania dodatkowych informacji FIDO, patrz https://fidoalliance.org

## Dane techniczne

## Informacje ogólne

| Numer modelu             | MS819                                          |
|--------------------------|------------------------------------------------|
| Typ połączenia           | Przewodowa mysz USB z czytnikiem odcisku palca |
| Wymaganie systemowe      | Microsoft Windows 10                           |
| Wymagania płatności Fido | Windows 10 i nowszy z włączonym SGX.           |

#### Dane elektryczne

| Napięcie pracy                         | 5 V    |
|----------------------------------------|--------|
| Natężenie prądu pracy<br>(maksymalnie) | 100 mA |

#### Charakterystyka fizyczna

| Masa (z kablem USB) | 105 g    |
|---------------------|----------|
| Wymiary:            |          |
| Długość             | 113,6 mm |
| Szerokość           | 65,0 mm  |
| Wysokość            | 36,0 mm  |
| Długość kabla       | 1800 mm  |

### Środowisko pracy

| Warunki przechowywania | maksymalnie 85% wilgotności względnej, bez kondensacji |
|------------------------|--------------------------------------------------------|
| Warunki pracy          | maksymalnie 95% wilgotności względnej, bez kondensacji |
| Przechowywanie         | od -40°C do 65°C                                       |
| Praca                  | od 0°C do 40°C                                         |
| l'emperatura:          |                                                        |

## Informacje dotyczące przepisów prawnych

#### Gwarancja

#### Ograniczona gwarancja i polityka zwrotów

Produkty marki Dell mają ograniczoną do 1 roku gwarancję sprzętową.

#### Dla klientów w USA:

Zakup i korzystanie z produktu podlega umowie użytkownika końcowego produktu Dell, którą można znaleźć na stronie **www.dell.com/terms**. Dokument ten zawiera wiążące postanowienia dotyczące arbitrażu.

#### Dla klientów w Europie, na Bliskim Wschodzie i w Afryce:

Produkty marki Dell, które są sprzedawane i użytkowane podlegają obowiązującym krajowym przepisom konsumenckim, warunkom jakiejkolwiek umowy sprzedaży, do której może przystąpić użytkownik (która obowiązuje między kupującym a sprzedawcą) i warunkom umowy użytkownika końcowego produktów marki Dell. Firma Dell może również oferować dodatkową gwarancję na sprzęt – szczegółowe informacje o umowie użytkownika końcowego produktu Dell oraz warunki gwarancji można znaleźć wchodząc na stronę **www.dell.com**, wybierając kraj zamieszkania z listy znajdującej się na dole strony głównej a następnie klikając łącze "Warunki", celem uzyskania warunków umowy użytkownika końcowego lub "Wsparcie", celem uzyskania warunków gwarancji.

#### Dla klientów poza USA:

Produkty marki Dell, które są sprzedawane i użytkowane podlegają obowiązującym krajowym przepisom konsumenckim, warunkom jakiejkolwiek umowy sprzedaży, do której może przystąpić użytkownik (która obowiązuje między kupującym a sprzedawcą) i warunkom gwarancji produktów marki Dell. Firma Dell może również oferować dodatkową gwarancję na sprzęt – szczegółowe informacje o warunkach gwarancji produktów firmy Dell można znaleźć wchodząc na stronę **www.dell.com**, wybierając kraj zamieszkania z listy znajdującej się na dole strony głównej a następnie klikając łącze "Warunki" lub "Wsparcie", celem uzyskania warunków gwarancji.